**Material Instructivo** 

Universidad Industrial de Santander Instituto de Proyección Regional y Educación a Distancia – IPRED

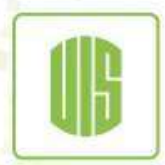

Universidad Industrial de Santander

## PROCESO PARA DESCARGAR CERTIFICADO DE NOTAS

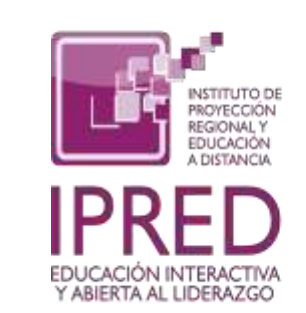

Universidad Industrial de Santander

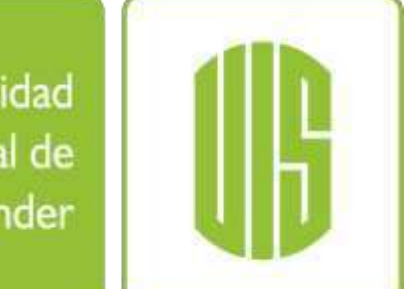

Ecosistema para el aprendizaje, la investigación y la innovación Ingrese a la página de la UIS: <u>https://uis.edu.co/es/</u> click en la opción "**Estudiante**"

C 🛱 🛱 uiseduco/m/

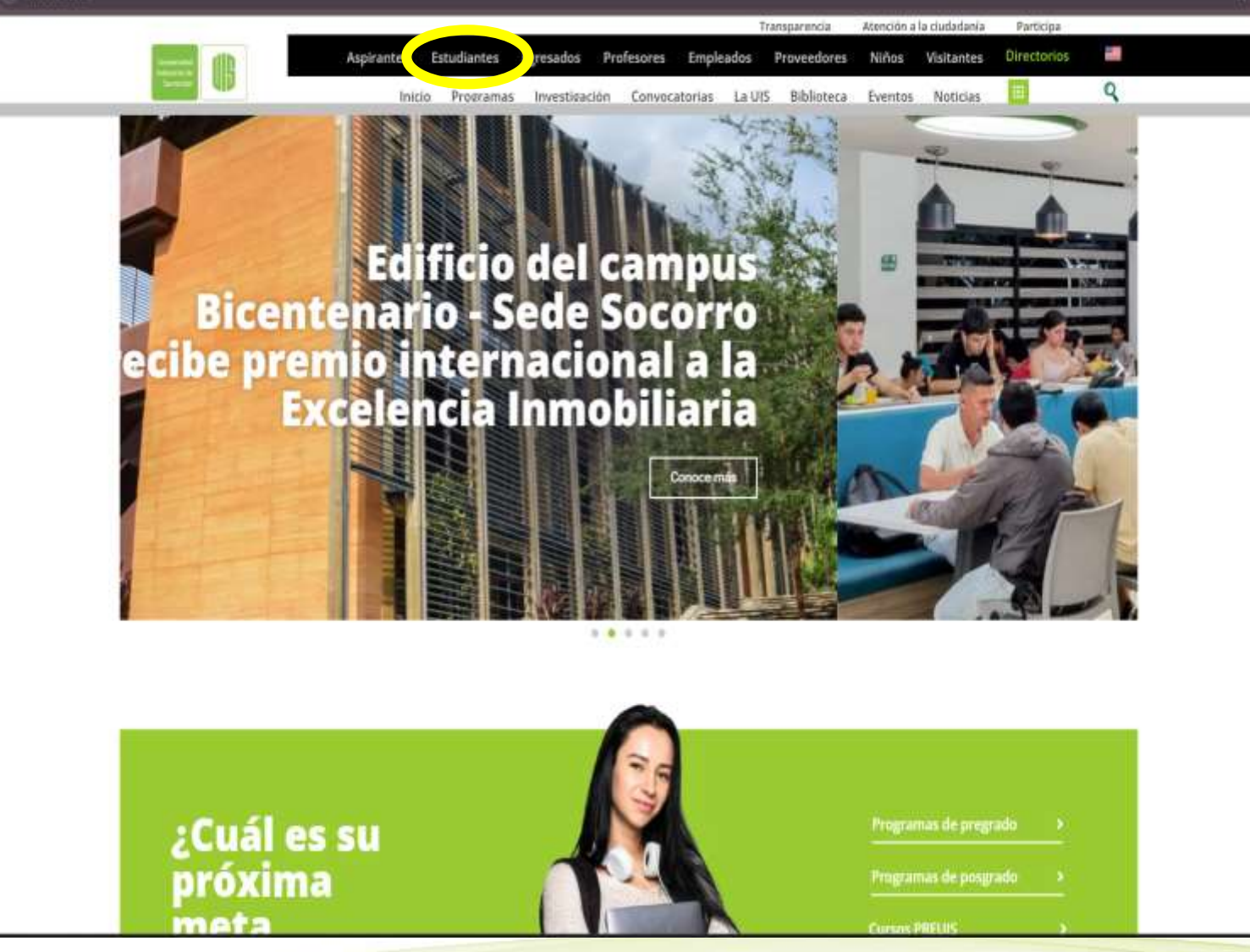

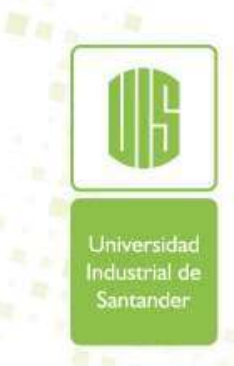

Ecosistema parel aprendizaje, la investigación y lo innovación Seleccione la opción "Sistema de Estudiantes".

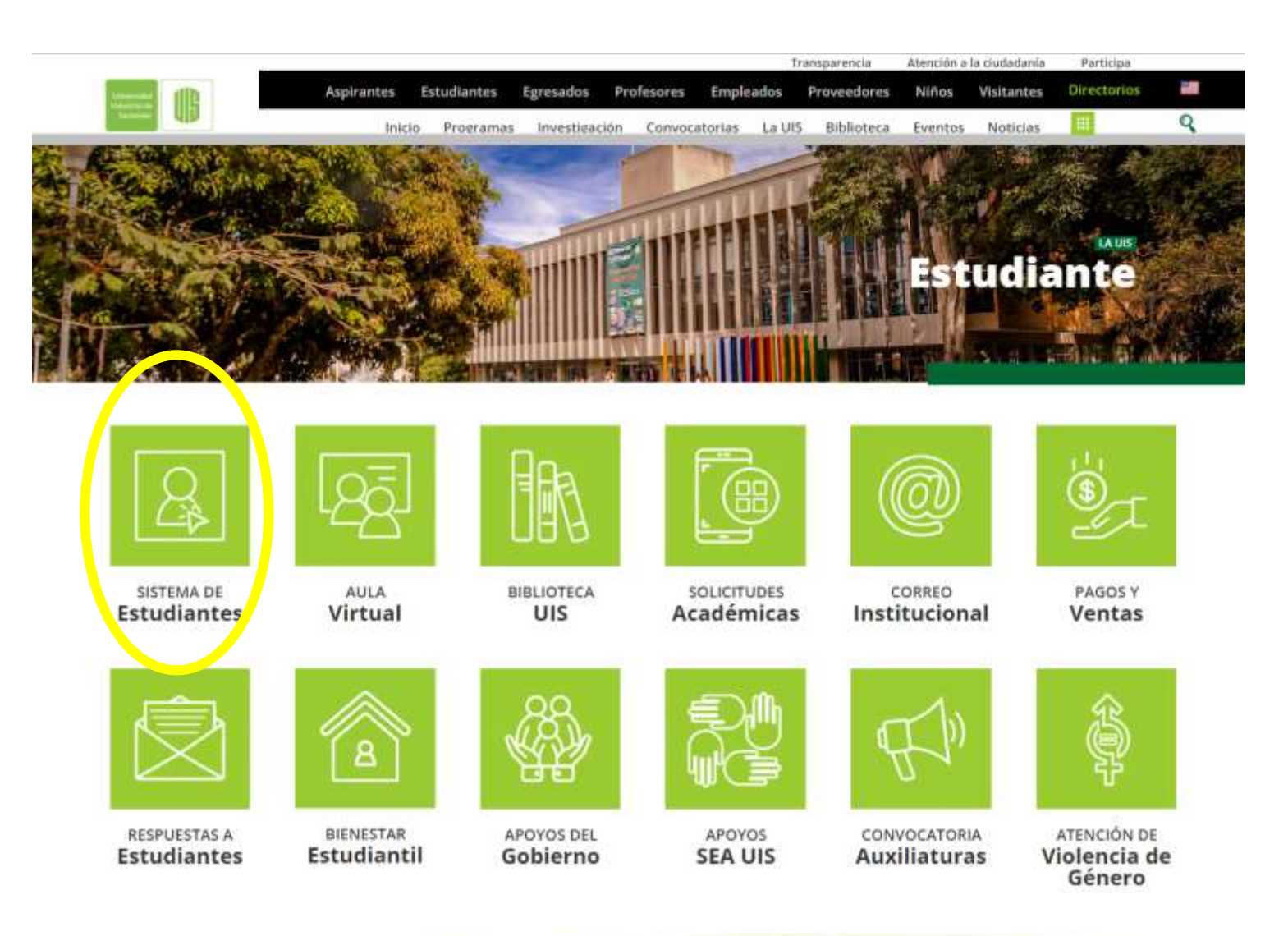

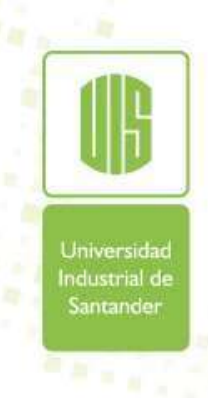

Ecosistema para el aprendizaje, la investigación y la innovación

## A COLOL O

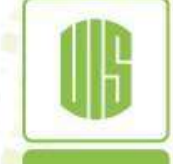

Industrial de

Sistema de Información - Estudiantes UIS

Una vez aquí, se debe registrar los datos requeridos para ingresar al Sistema de Información.

|               | 1. Habilitar el uso de 2. En Internet Explorer no habi 3. Optimizado para la versión a | e ventanas emergentes para este sitio.<br>Ilitar vista de compatibilidad para el sitio.<br>actual de Explorer 11 y Chrome 40.0. |   |
|---------------|----------------------------------------------------------------------------------------|----------------------------------------------------------------------------------------------------|---|
|               | Ingreso al Sistema                                                                     |                                                                                                    |   |
|               | Código estudiante:                                                                     | No soy un robot                                                                                                    |   |
| Industrial de |                                                                                        |                                                                                                    |   |
| Santander     | Sistema:                                                                               | Seleccione                                                                                                    | - |
|               | Programa:                                                                              | Seleccione                                                                                                    | - |
|               | Contraseña:                                                                            |                                                                                                    |   |

Ingreso al Sistema

Ecosistema para aprendizaje, 1º investigación y lo innovación

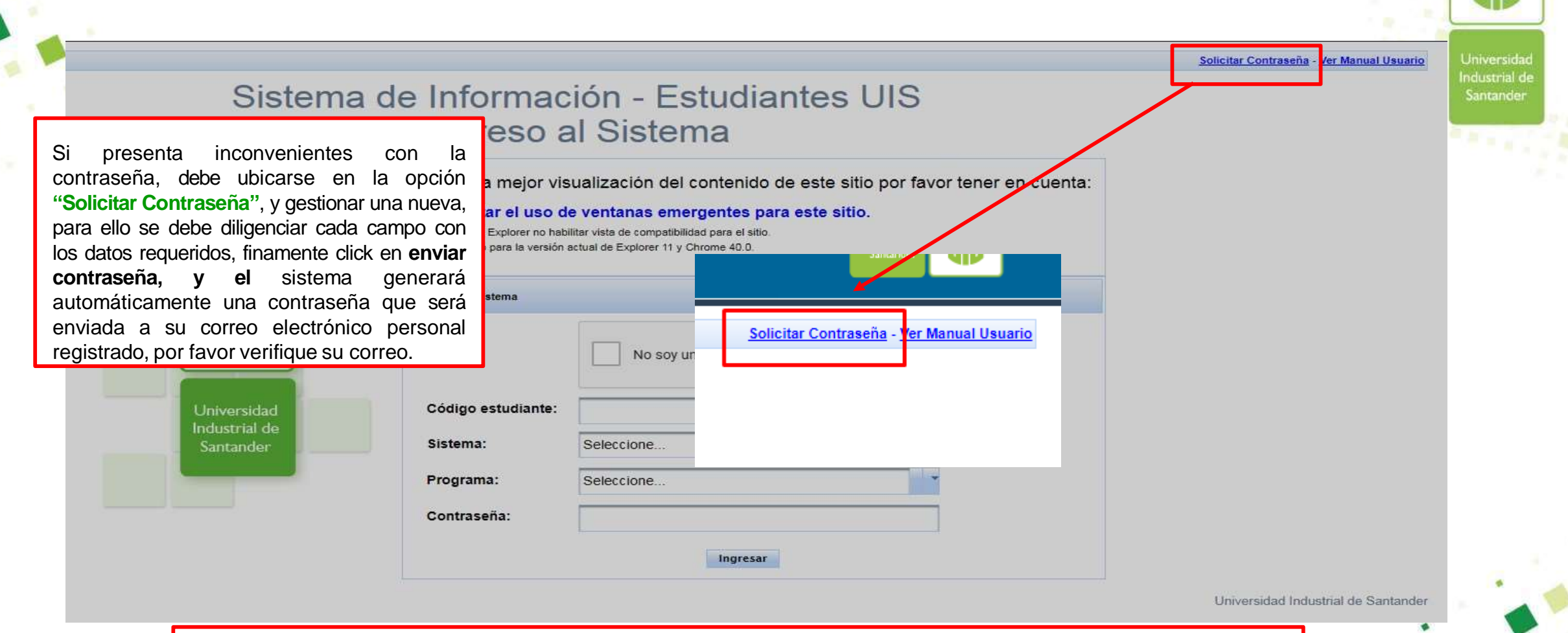

**IMPORTANTE:** sí el correo registrado no es el correcto, por favor solicitar la actualización del mismo, remitiendo su solicitud a <u>estudiantesipred@uis.edu.co</u> para ello debe suministrar sus datos (nombres y apellidos completos, código de estudiante, programa y su nuevo correo electrónico)

Ecosistema para el aprendizaje, la investigación y lo innovación Una vez ingrese, damos click en la opción <u>"Consultas Académicas"</u>, el cual desplegará un nuevo menú; en estas nuevas opciones ubicamos <u>"Consulta Asignaturas</u> <u>Cursadas"</u>

| Onciones                         |                                                                                 |      |                       |                                  | Listado d                                |
|----------------------------------|---------------------------------------------------------------------------------|------|-----------------------|----------------------------------|------------------------------------------|
| Opciones                         |                                                                                 | Año  | Periodo               | Código asignatura                | a Nombre asignati                        |
| Datos Personales                 |                                                                                 |      |                       |                                  |                                          |
| Servicios Académicos             |                                                                                 | 2019 | 2                     | 27470                            | GESTION DEL CONOCIMIENTO                 |
| Servicios Financieros            |                                                                                 | 2019 | 2                     | 27469                            | DISEÑO DEL MODELO DE NEGOCIOS            |
| Servicios Bienestar Estudiantil  |                                                                                 | 2019 | 2                     | 27468                            | VISION SISTEMICA DE LA ORGANIZACION      |
| Trabajo de grado 🔹 🕨             |                                                                                 | 2019 | 2                     | 27466                            | MATEMATICAS APLICADAS                    |
| Consultas Académicas 🔹 🕨         | Consultar Información JeA                                                       |      | 2                     | 27471                            | TALLER DE LENGUAJE                       |
| Consultar Solicitudes Académicas |                                                                                 | 2    | 27467                 | VISION DE LA GESTION EMPRESARIAL |                                          |
| Cerrar sesión                    | Consultar Deudas                                                                |      | 1                     | 27310                            | PROYECTO AMBIENTAL                       |
|                                  | Consulta Creditos cancelables y<br>permanencia<br>Consulta Asignaturas Cursadas |      | 1                     | 27472                            | ESTADISTICA APLICADA                     |
|                                  |                                                                                 |      | 1                     | 27474                            | CONTABILIDAD EMPRESARIAL                 |
| <b>*</b>                         |                                                                                 |      | 1                     | 27473                            | DESARROLLO DE PRODUCTOS Y SERVICIOS      |
|                                  | 2020                                                                            |      | Permite consultar las | asignaturas cursadas por el es   | tudiante NETODOLOGIA DE LA INVESTIGACION |
|                                  |                                                                                 | 2020 | 2                     | 27480                            | ANALISIS MACROECONOMICO                  |
|                                  |                                                                                 | 2020 | 2                     | 27532                            | COMERCIO ELECTRONICO                     |
|                                  |                                                                                 | 2020 | 2                     | 27479                            | FUENTES DE INGRESO                       |

Universidad Industrial de

Ecosistema para aprendizaje, 1º investigación y lo innovación Posteriormente, se debe ubicar en la parte superior derecha de la pantalla y dar click en la opción **"Polígrafo último periodo"**, donde se genera un archivo PDF el cual contiene el certificado de notas.

|                   |                                                                                                    |          |      | Poli                          |
|-------------------|----------------------------------------------------------------------------------------------------|----------|------|-------------------------------|
|                   | Sistema de estudiantes U                                                                                        | IIS      |      |                               |
|                   | Asignaturas cursadas                                                                                            |          |      |                               |
|                   | Estudiante: Programa: 71 - GESTION EMPRESARIAL<br>Periodo: 2024 - 1                                             |          |      |                               |
|                   | Lietado intersignaturas cursadas                                                                                |          |      |                               |
| Código asignatura | combre asignatura                                                                                               | Créditos | Nota | Clase electiva                |
| 27470             | GERLION DEL CONOCIMIENTO                                                                                        | 3        | 4.6  | ASIGNATURAS DEL PLAN          |
| 27469             | DISEÑO DEL MODELO DE NEGOCIOS                                                                                   | 3        | 5.0  | ASIGNATURAS DEL PLAN          |
| 27488             | VISION SISTEMICA DE LA ORGANIZACIÓN                                                                             | 4        | 4,8  | ASIGNATURAS DEL PLAN          |
| 27466             | MATEMATICAS APLICADAS                                                                                           | 3        | 4.9  | ASIGNATURAS DEL PLAN          |
| 27471             | TALLER DE LENGUAJE                                                                                              | 2        | 4,8  | ASIGNATURAS DEL PLAN          |
| 27467             | VISION DE LA GESTION EMPRESARIAL                                                                                | 3        | 4,5  | ASIGNATURAS DEL PLAN          |
| 27310             | PROYECTO AMBIENTAL                                                                                              | 2        | 3.8  | ASIGNATURA DE CONTEXTO        |
| 27472             | ESTADISTICA APLICADA                                                                                            | 3        | 4.2  | ASIGNATURAS DEL PLAN          |
| 27474             | CONTABILIDAD EMPRESARIAL                                                                                        | 3        | 4.8  | ASIGNATURAS DEL PLAN          |
| 27473             | DESARROLLO DE PRODUCTOS Y SERVICIOS                                                                             | 4        | 4.4  | ASIGNATURAS DEL PLAN          |
| 27475             | METODOLOGIA DE LA INVESTIGACION                                                                                 | 3        | 4.5  | ASIGNATURAS DEL PLAN          |
| 27480             | ANALISIS MACROECONOMICO                                                                                         | 3        | 4.2  | ASIGNATURAS DEL PLAN          |
| 27532             | COMERCIO ELECTRONICO                                                                                            | 3        | 4.1  | ASIGNATURAS ELECTIVAS         |
| 27479             | FUENTES DE INGRESO                                                                                              | 3        | 4.5  | ASIGNATURAS DEL PLAN          |
| 27477             | PROCESOS DE MARKETING                                                                                           | 4        | 3.7  | ASIGNATURAS DEL PLAN          |
| 27476             | DERECHO EMPRESARIAL                                                                                             | 2        | 4.5  | ASIGNATURAS DEL PLAN          |
|                   | The second second second second second second second second second second second second second second second se |          | 144  | ADDRESS THE ADDRESS OF A DECK |
| 27478             | GESTION DE RECURSOS EMPRESARIALES                                                                               | 4        | 4.1  | ASIGNATURAS DEL PLAN          |

Industrial de

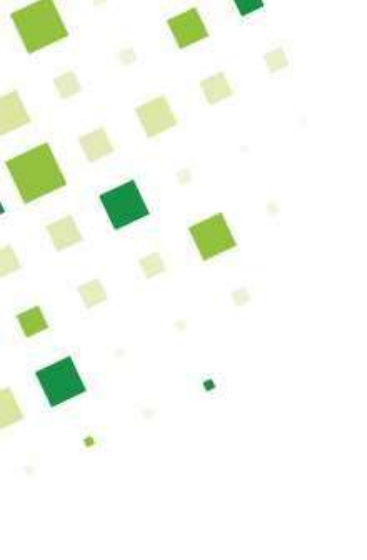

## Información de Contacto

En caso de tener dudas o inquietudes en el proceso, se puede comunicar al área de soporte:

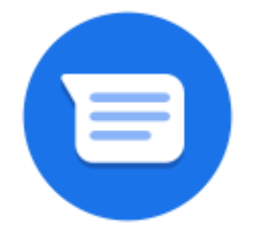

estudiantesipred@uis.edu.co

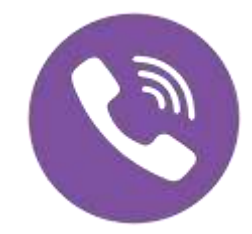

Teléfono: 6344000 Extensiones: 2043

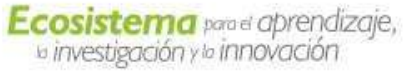